# 《西南联大专题数据库》使用指南

《西南联大专题数据库》以抗日战争时期西南联合大学师生及其配偶、子女的口述视频 以及相关的札记、手记等文字资料为主要资源。主题涉及对当年学习生活的回忆和对教育的 反思,由致力于西南联合大学历史资源的抢救、整理和传播的学者——张曼菱女士搜集、制 作,这些视频资源具有无可替代的独特性和不可再生性,藉由各种不同身份人物的追忆和叙 述,一定程度上还原出了西南联大完整的历史进程,为当代人认识与研究"西南联大"提供 了关键的历史依据,为今天的教育发展提供了有效的信息支持,具有相当重要的史料价值。

目前系统设计合理、界面美观实用,数据的上传、检索、浏览、收藏功能均可靠。通过 持续测试,已达到用户的使用要求。具体情况如下:

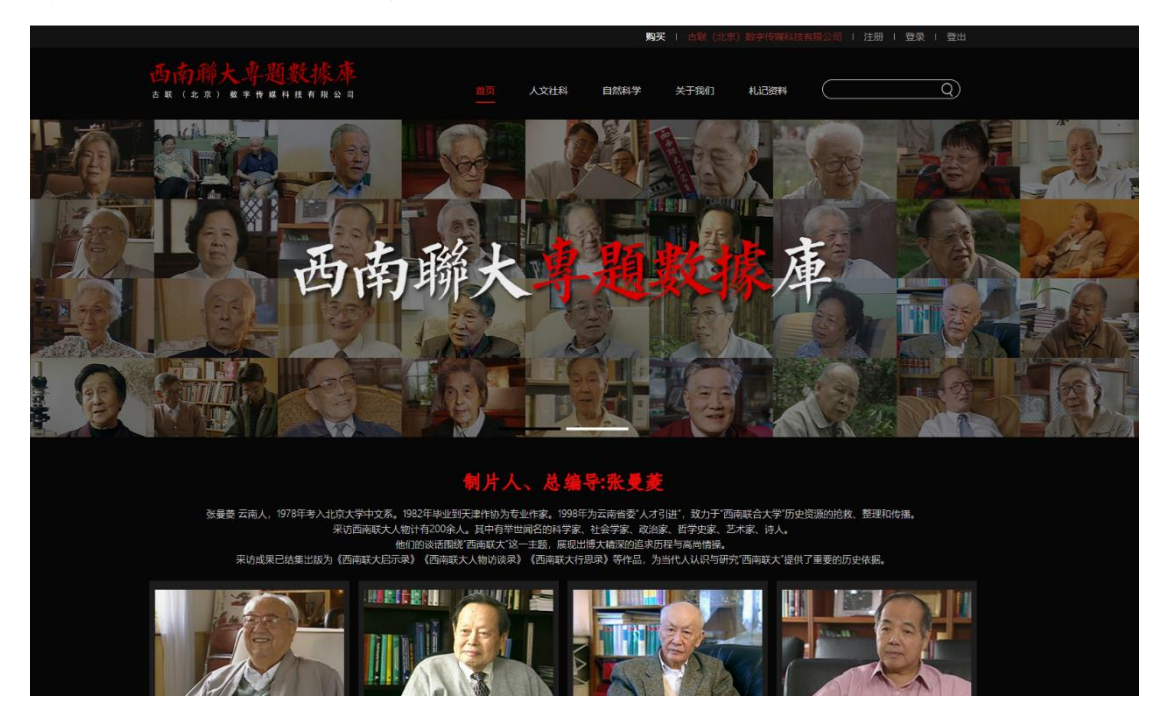

### 一、数据情况

目前平台已收录视频资源五十余人,约一千三百余分钟;札记等文字资源约八万字。

### 二、产品功能说明

#### 1. 浏览功能

视频资源: 首页展示页面为视频资源,可浏览查看,导航中的"自然科学"与"人文社科" 为视频资源的分类,可进入到相应的分类内浏览。点击相应的视频位置即进入该视频播放页 面。

#### 人文社科类 Social Science

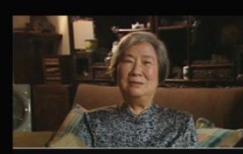

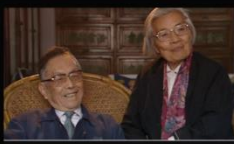

任继愈及冯钟芸 (1916-2009) 西南联大1939级哲学部研究生,西南联大1939级古学部研究生,西南联大助教。山东平原县人、193... 查看更多

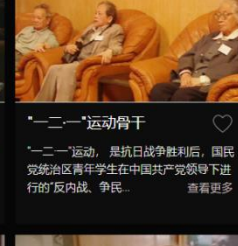

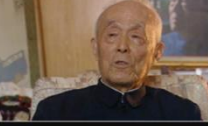

**季羨林** 季羨林(1911-2009)山东临清人,字希 通,又字齐奘。语言学家、文学家、国学 家、佛学家、史学… 查看更多

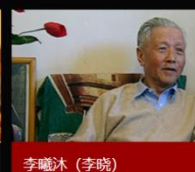

李曦沐 (1923-2017) 西南联大1941级历史 系学生。曾用名李晓,辽宁新宾人。1941-19... 查看更多

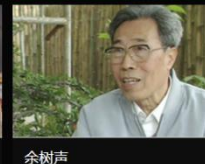

余树声 (1916-) 西南联大1938级外国语文 学系学生。1937年就读于长沙临时大学外 语系, 19... 查看更多

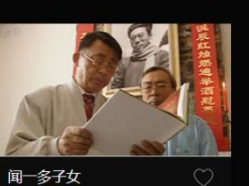

・ 「一多」くス
・

・回一多(1899-1946) 西南联大中国文学
系教授。本名闻家骅,湖北浠水人。留学
美国,学美术、…

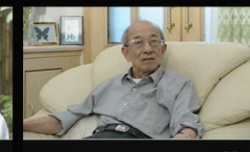

熊秉明

熊秉明(1922-2002)西南联大1939级物 理系学生。法籍华人艺术家、哲学家,中 国数学家熊... 查看更多

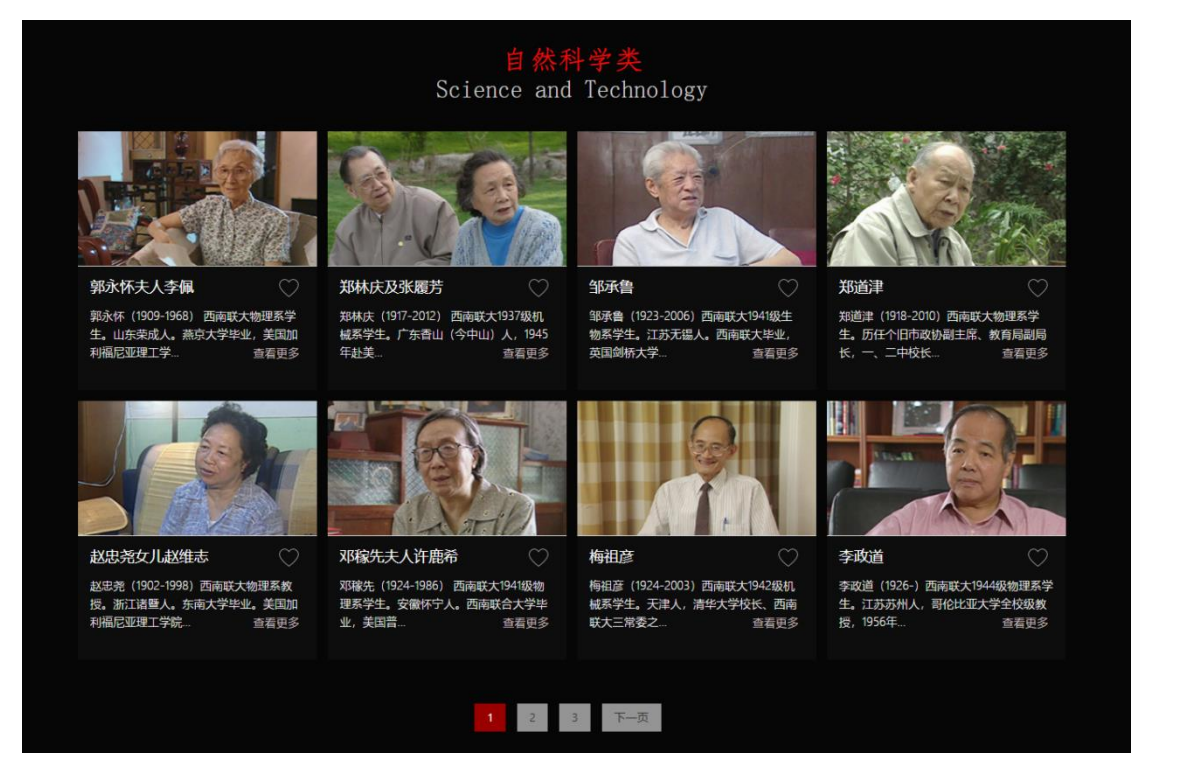

1 2 3 下一页

札记资源:分类导航中有"札记资料",点击即进入到札记页面,页面显示札记题名、作者、 札记开头的两行文字,点击可进入详情页查看全文。

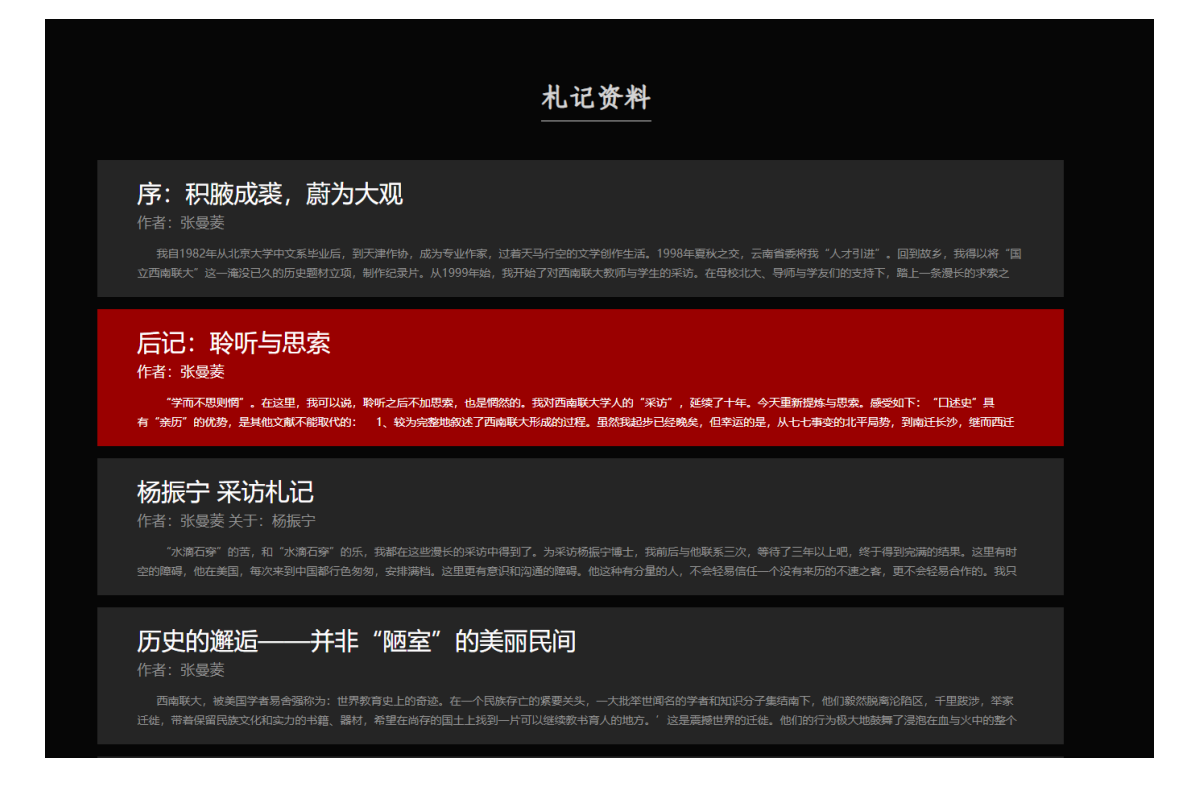

### 2. 检索功能

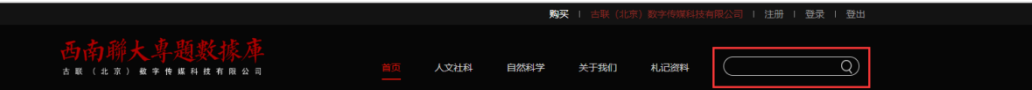

操作方法: 在数据库首页文本框中输入检索词后, 点击右侧搜索图标或者键盘上的回车键, 即可完成操作。

检索范围:本数据库包含视频、札记文字多种资源类型。可一次性检索到所有资源数据,包括视频的题名、视频内人物名称、简介、字幕;札记资料的篇章题名及全文内容。

结果排序:系统内置权重算法,根据检索结果命中元数据的综合权重值,由高至低排序。整体排序是视频资源置于文字资源之前。如在检索框中输入"杨振宁",结果排序为杨振宁视频 ——杨振宁相关的其他视频——杨振宁采访札记——杨振宁相关的其他札记。

| 16/17    | 杨振宁                                                                                                    |
|----------|----------------------------------------------------------------------------------------------------|
| 人文社科 (8) | 大制:自然科学                                                                                                    |
|          |                                                                                                    |
| 资源类型     | 物振子(1922)四個電大1938%器理業本科主,1941%的完全。安徽台配入,清学大子向考明为30%度,差中指码子为60%工,是其科子为60%工,使罗南中<br>学校数士、教廷完全科学校就士、巴勒科学校就士、务机械拉导学校就士、西班牙重素将学校就士、英国皇家学会合员等。在西南联大求率期的一本科论文<br>导师为吴大载教授,硕士论文导师是王竹遂教授。1945年去美国教读于芝加哥大学,博士论文导师是差德华•泰勒教授。1949年与与恩利克•费米合作,提出               |
|          | 基本粒子第一个复合模型。1956年与李波道合作,提出"第相互作用中学称不学回理论",共同获1957年某风尔物理学奖。1997年紫血正天文台将找发现<br>的一颗国际编号为3421号的小行星命名为"杨振宁星"。2017年放弃外国国籍,由原中国科学统外籍院士正式转为中国科学院统士。论文约300篇没表于                                                                                             |
|          | 李政道                                                                                                    |
|          |                                                                                                    |
|          | → → → → → → → → → → → → → → → → → → →                                                                                                    |
|          | 许渊冲                                                                                                    |
|          |                                                                                                    |
|          | 一<br>行潮中(1921-)西崎駅大1938级外国道文学系学生,生于江西南昌。从事文学翻译长达六十余年,译作道盖中、英、法等语件,翻译集中在中国占诗英<br>译,形成路体词诗的方法与理论,被晋为"诗译英法唯一人",北京大学数度,翻译家、在国内外出版中、英、法文音译六十本,包括《诗经》(参注<br>白诗选)(张明记)(红与黑)(包达利夫人)(组忆和水年华)等中外名音。2014年8月2日许第中荣武国际翻译界最高姿项之一的"北极光"杰出文学翻译<br>奖,系首位就此林荣亚洲翻译家。 |
|          | 邓稼先夫人许鹿希                                                                                                    |
|          |                                                                                                    |
|          | 邓晓先(1924-1986)西南联大1941级物理系学生。安徽怀宁人。西南联合大学毕业,美国普渡大学博士。1950年回国,历任中科院近代物理研究所助理<br>研究员、副研究员,第二机械工业部核武器研究所理论部主任、副所长、所长、核工业部落九研究设计接副院长、院长、部科技委副主任、国际科工委科技<br>委副主任、中科院学部委员(统士))主要从事核物理、中子物理、等离子体物理、统计物理和流体物理方面的研究、中国核武器理论研究工作的开拓者与                       |

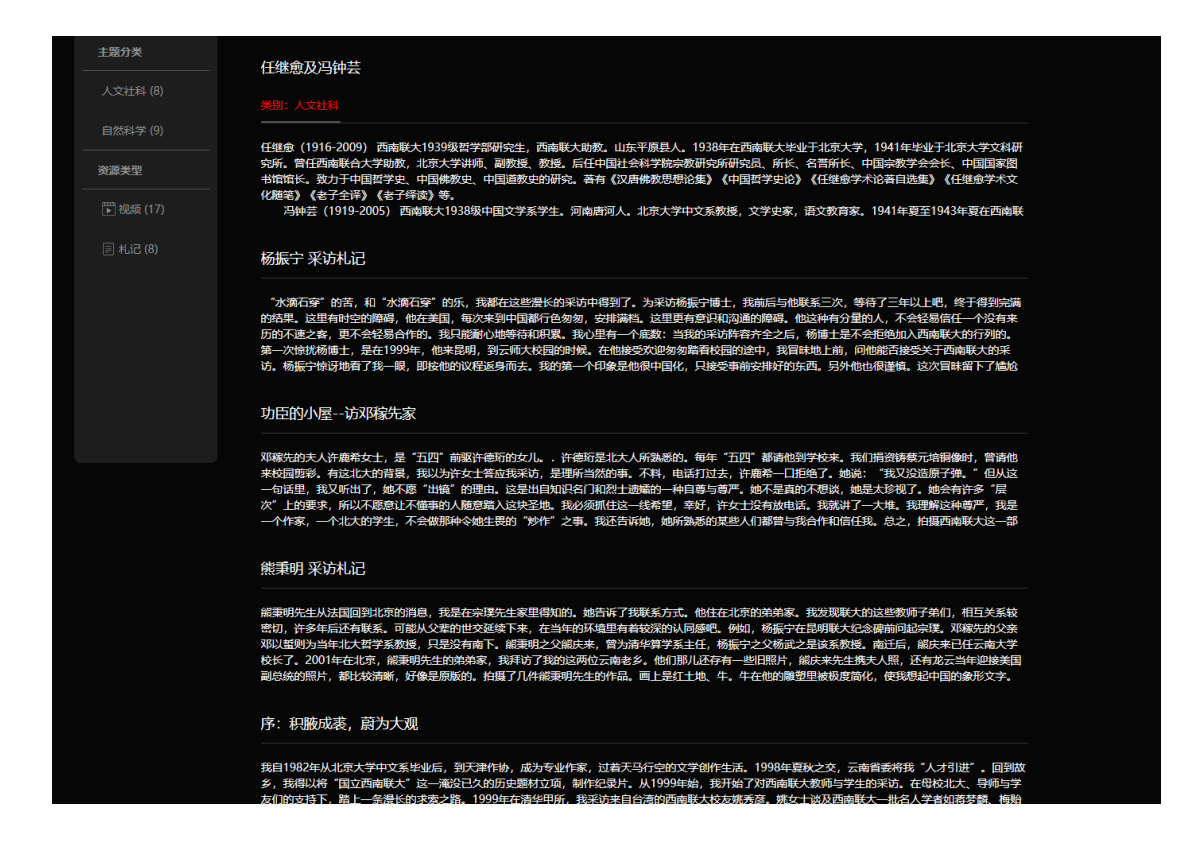

#### 3. 资源类型筛选

位置: 首页分类导航"人文社科""自然科学"为视频资源,"札记资料"为文字资源,点击进入相应页面。另外,检索结果列表左侧有资源类型导航,可进一步筛选所需要的资源类型。 操作方法:结果列表左侧资源类型中点击"札记",结果显示为所检索词条的相关札记资料; 结果列表中点击"视频",结果显示为所检索词条的视频资料。

### 4. 视频播放相关功能

(1)视频播放:浏览或检索到用户想查找的相关视频,点击相应的视频即可进入该视频播放 页面。点击视频页面中间的播放按钮,开始播放视频。

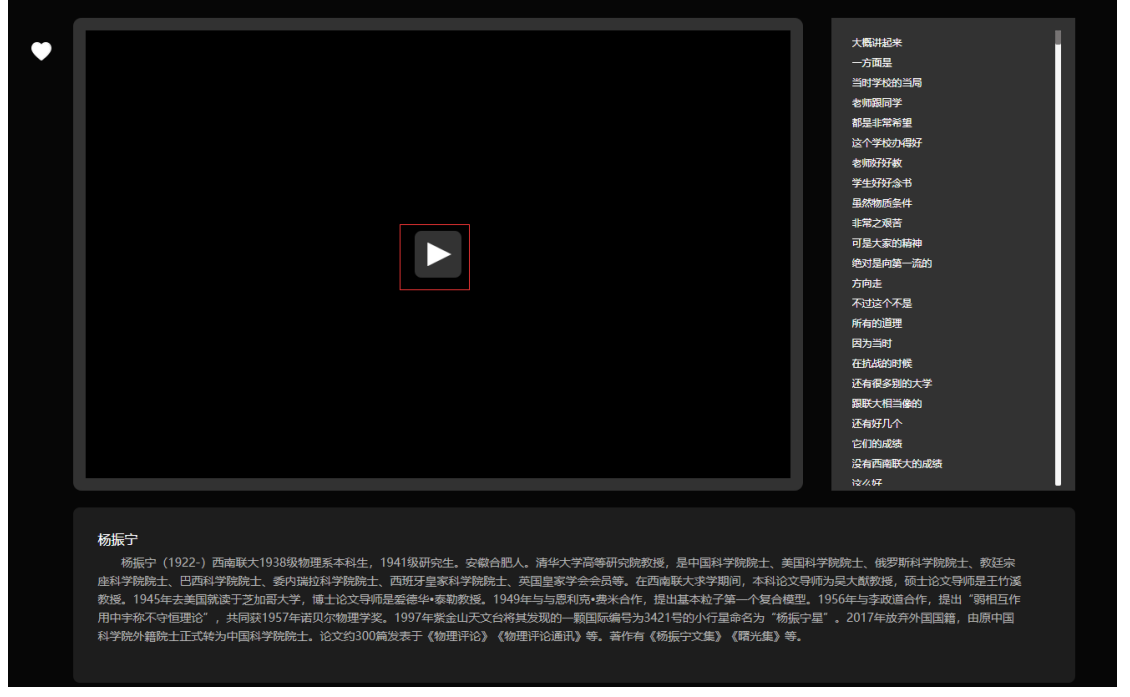

(2)视频暂停:播放过程中,点击视频任意位置或者左下角的暂停图标即可暂停。

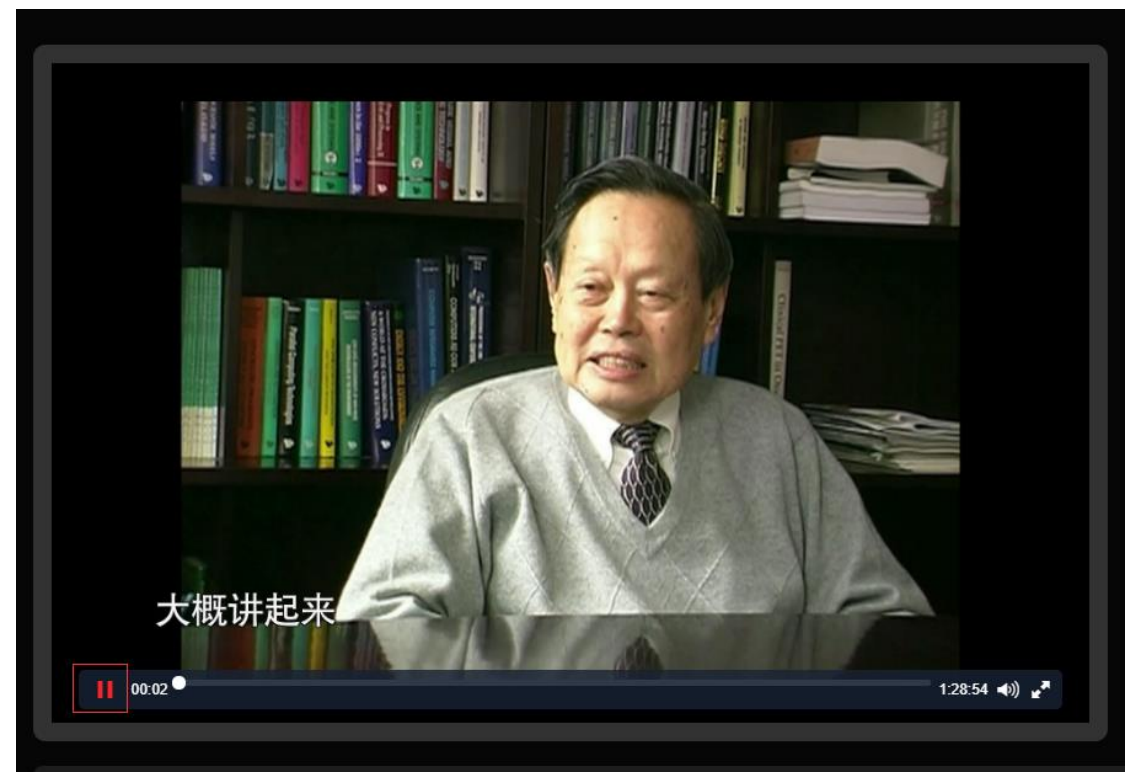

(3)全屏设置:点击视频右下角的放大图标,则视频全屏显示。全屏播放过程中再次点击该图标或点击键盘 Esc 键,视频播放界面还原。

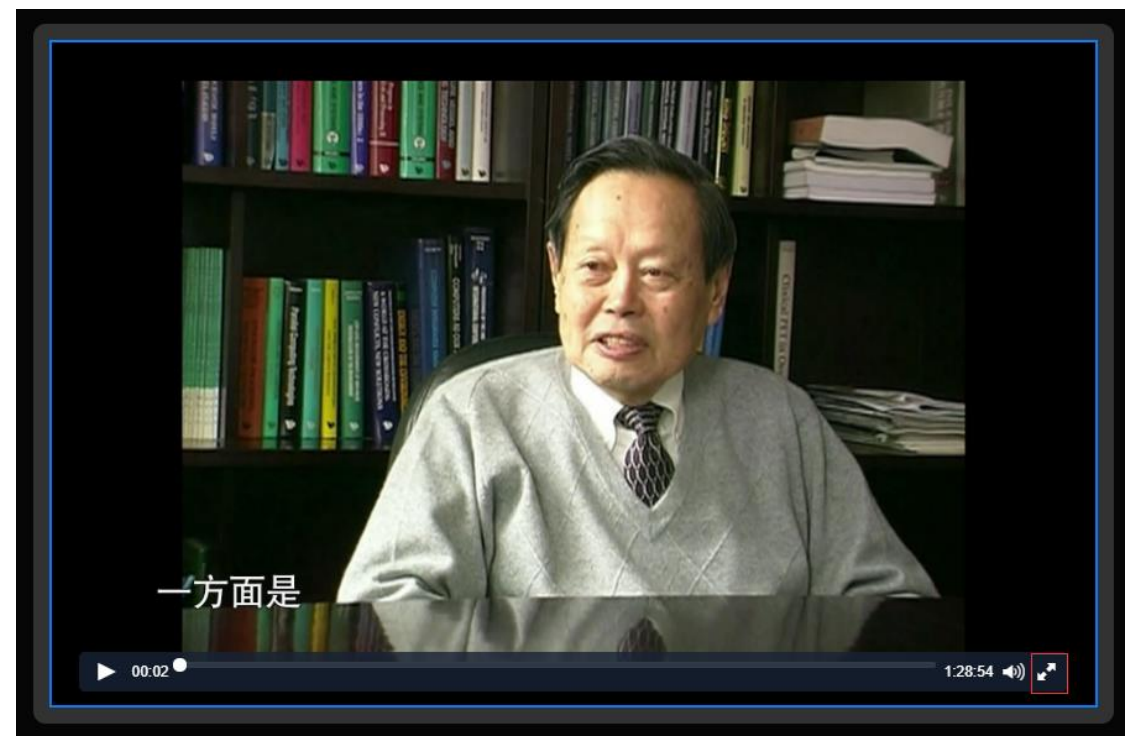

(4)音量调节:视频播放界面下方右数第二个图标为调节音量的。鼠标放到相应位置,出现可拉动的弹出框,拉动白色圆圈调节,向上为加大,向下为减小。

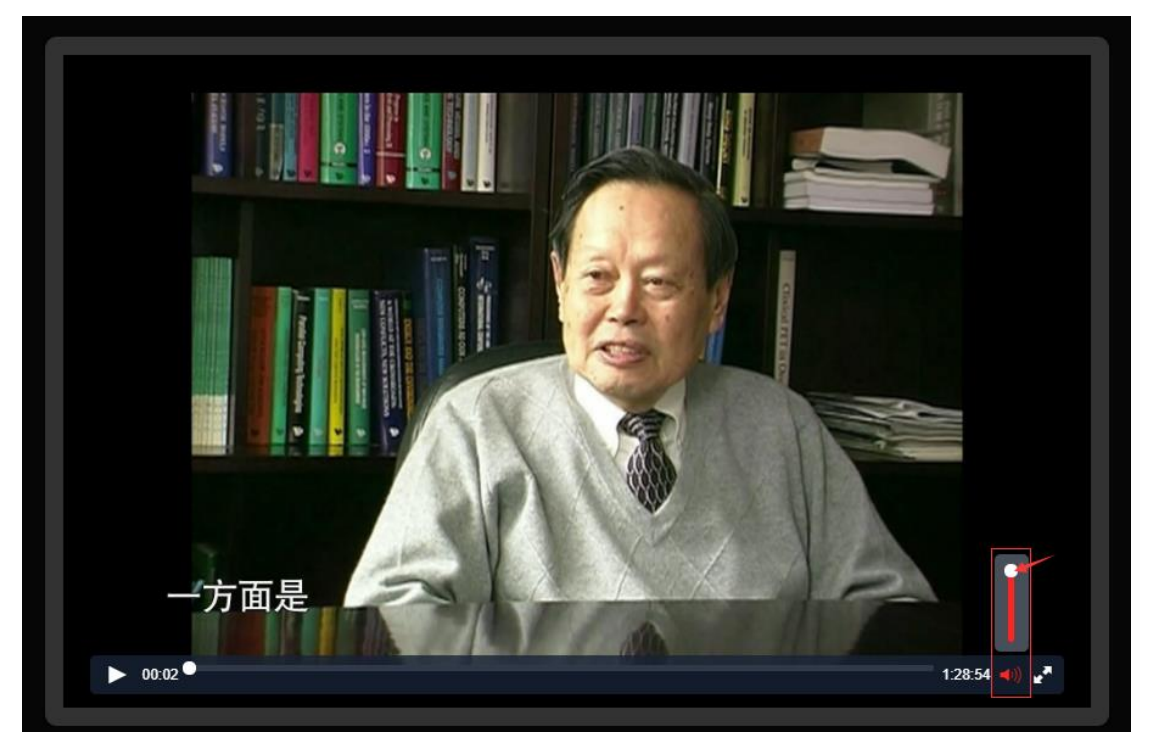

### (5) 视频跳转

进度条:视频下面有进度条,鼠标点击白色原点拉动,则视频可跳转到相应位置。 右侧字幕:视频页右侧有字幕对应,右侧字幕可拉动查看,拉动时,视频自动暂停,点击字 幕,则视频可跳转到相应位置。

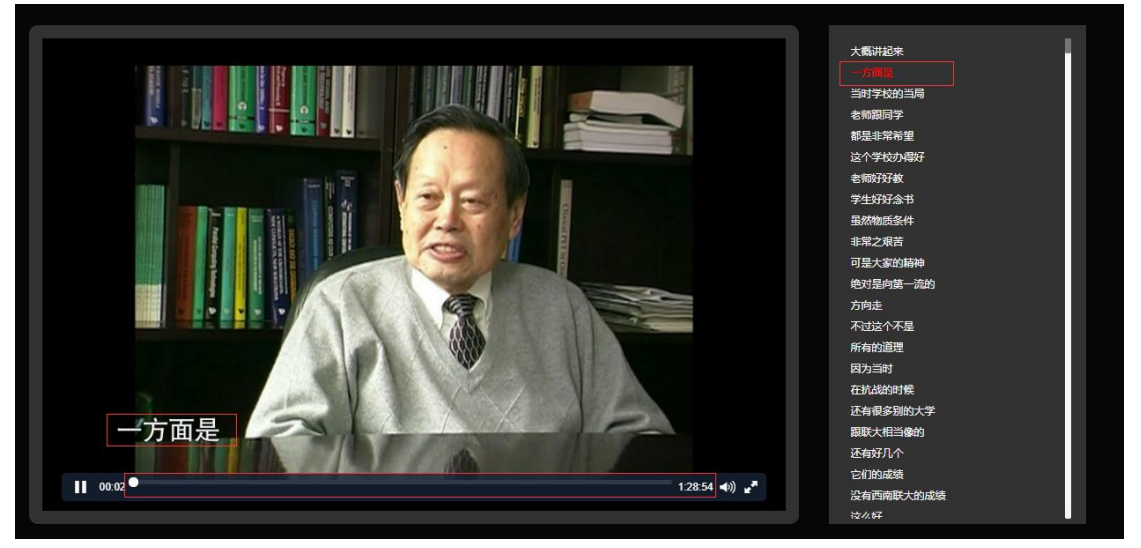

(6)视频人物简介

首页及分类页中的视频展示,只能浏览人物信息的一部分,点击进入视频页面,视频播放界 面下方区域显示文字为该视频中人物信息简介的全部信息。

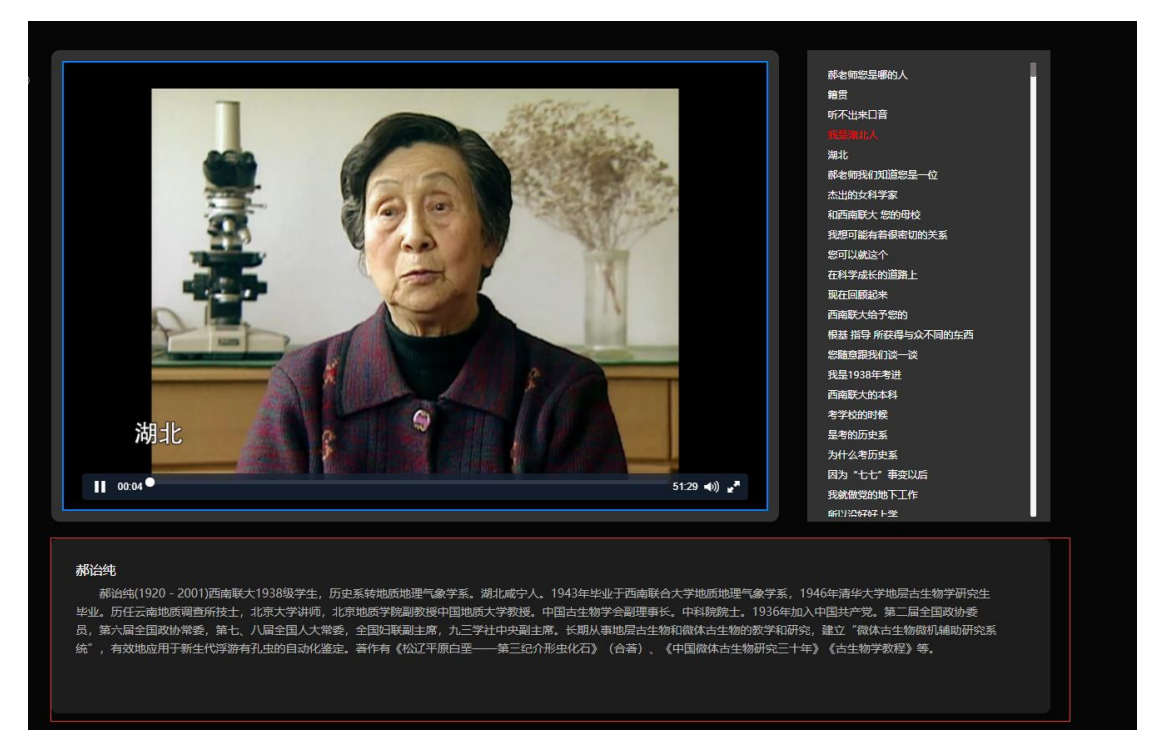

## (7) 相关资源推荐

在视频播放页的人物简介下面列出 4 个与正在播放视频的关联资源,为系统依据资源分类、 人物信息等相关性随机推荐,为用户查找关联资源提供便利,点击可直接进入到对应视频的 播放页面。

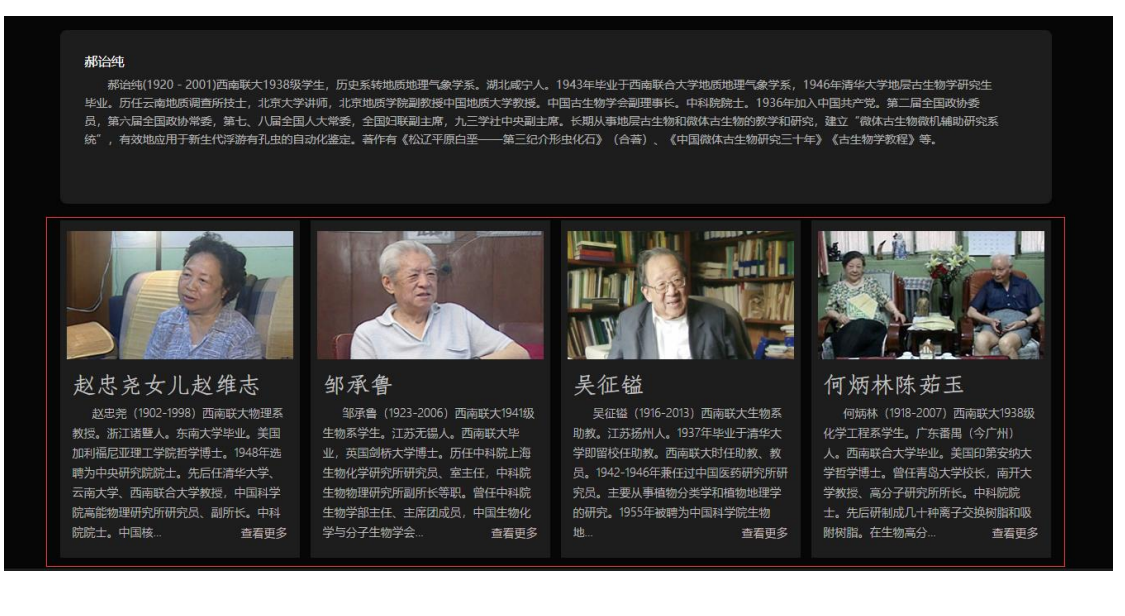

### 5. 浏览记录

本数据库对用户浏览过视频均做记录,在页面最上方位置"我的浏览"中可以查看,分为"今天"和"过往历史"两个时间段。

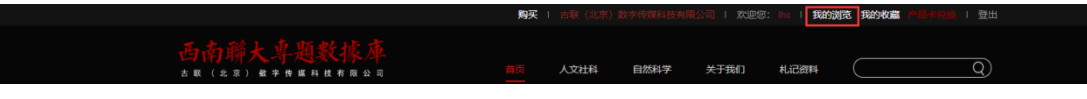

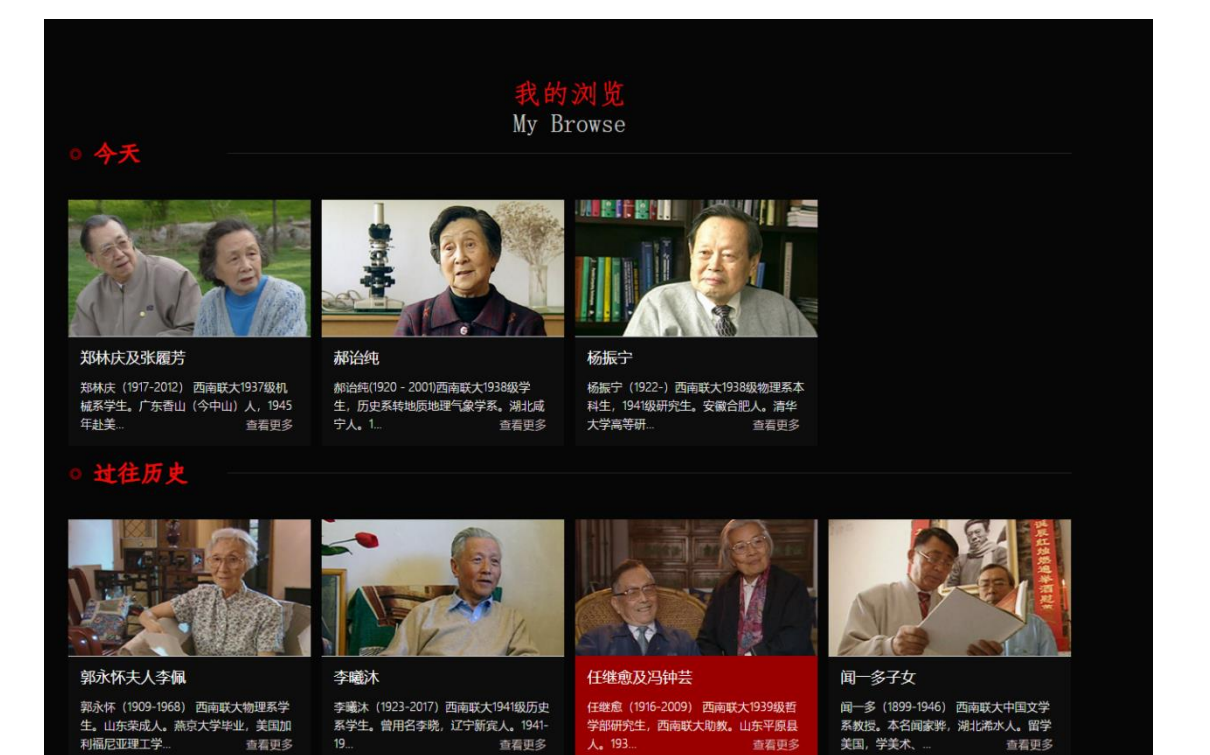

#### 6.收藏功能

点击分类页中视频列表的"♡"标识,即可将视频加入收藏夹,点击后图标变为全白色,再次点击该图标则取消收藏。也可以在视频播放页面中点击视频左侧上方的该标识完成收藏。

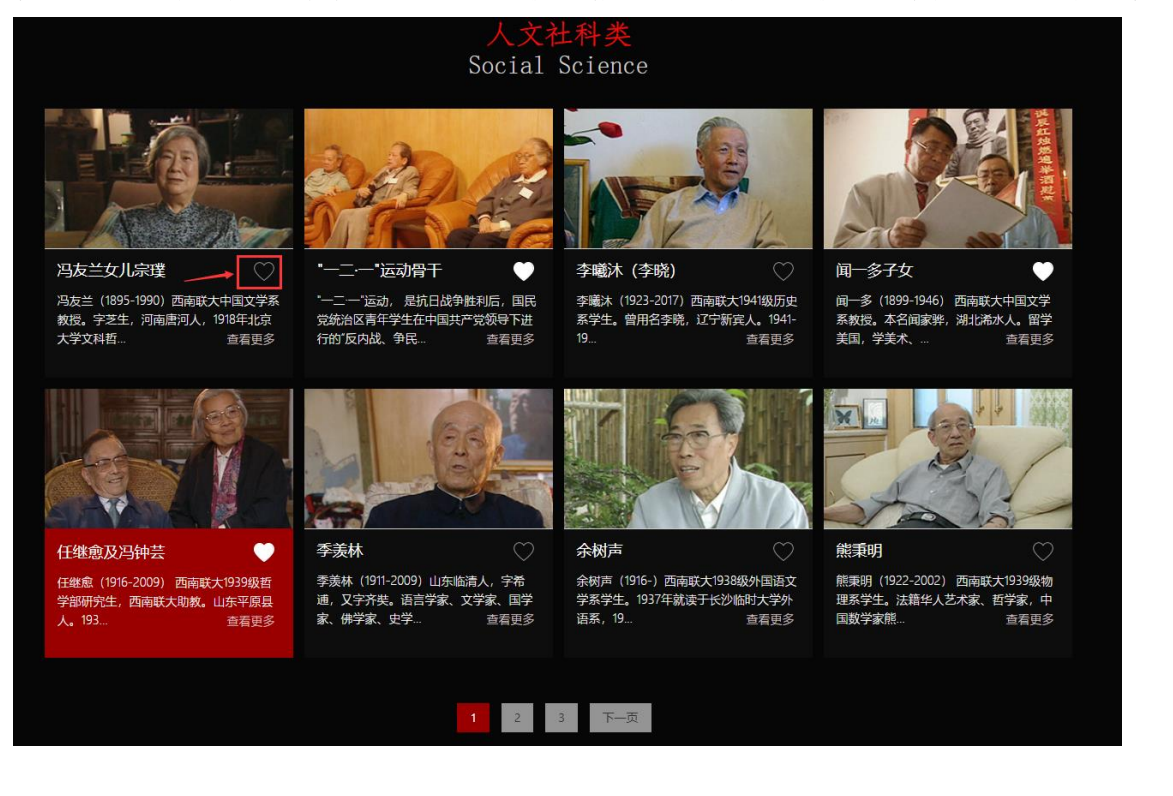

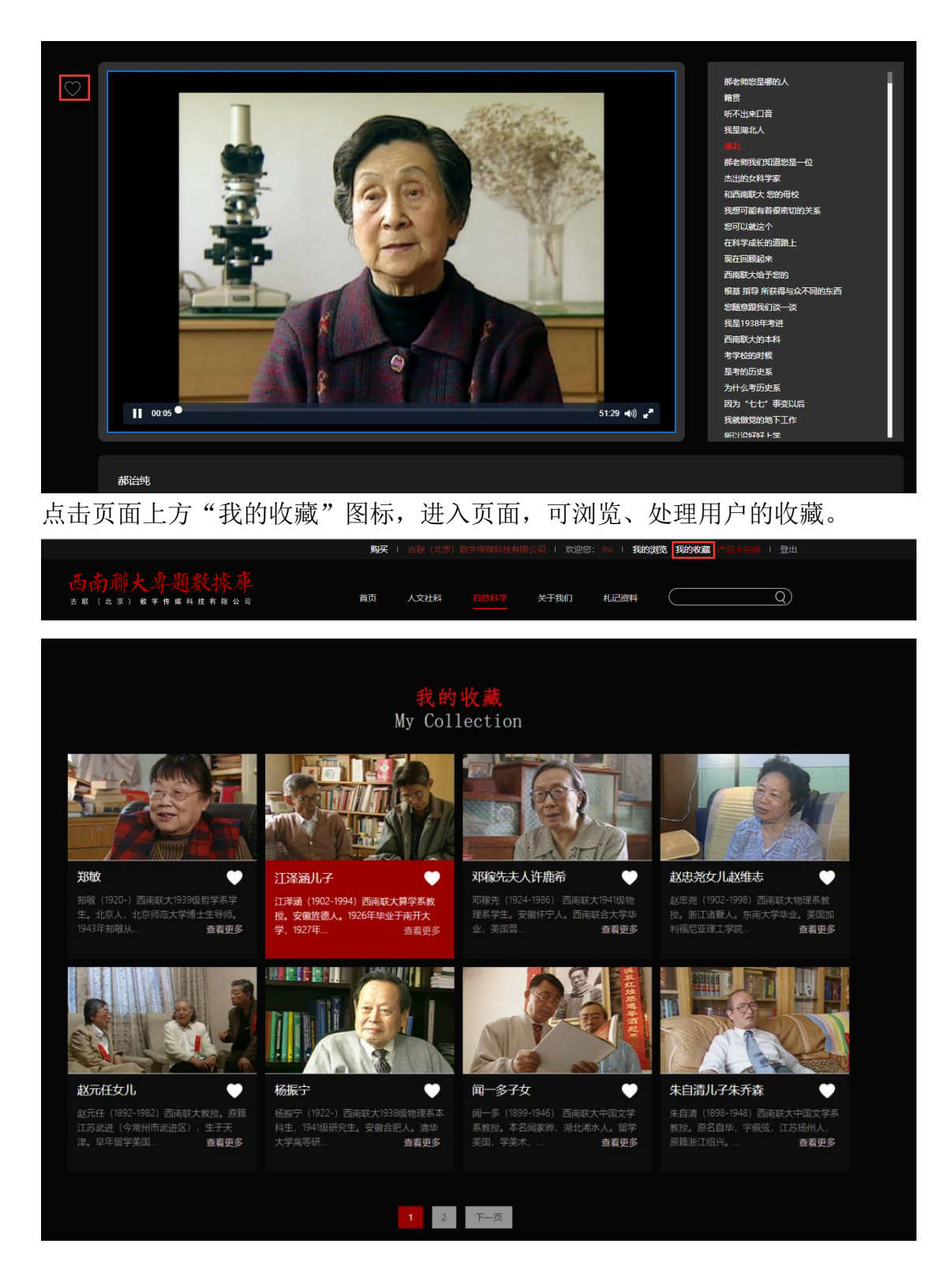

# 7.分享设置

本数据库支持用户多渠道分享,在"关于我们"页面中,有我公司简介、联系方式。同时在页面下方设置了分享链接:可分享至微博、QQ空间、微信。

| 😚 分享到微博-微博-随时随地分享身边的新鲜事儿 - Google Chrome                                                     |                 | -       |           | ×    |
|----------------------------------------------------------------------------------------------|-----------------|---------|-----------|------|
| ① 不安全   service.weibo.com/share/share.php?title=西南联合                                         | 大学&url=ht       | tp://so | uthwe     | st.a |
| 加<br>weibo.com                                                                               | 入微博一起分享         | 新鮮事     | 登录  <br>6 | 注册   |
| 西南联合大学                                                                                       |                 |         |           |      |
| 已选择0张,还能选择9张<br>◆ http://t.cn/Ruxvits                                                        |                 |         |           |      |
| ☞ 赞一下这个内容                                                                                    | 公开▼             | 5       | 。         |      |
|                                                                                              |                 | 获取      | 公享按银      | B    |
| <mark>会</mark> QQ空间                                                                          | 登录   注册         |         |           |      |
| 分享到QQ空间和朋友网还能                                                                                | 諭入 <b>120</b> 字 |         |           |      |
| 说点什么吧,您还可以@QO好友和朋友哦~                                                                         |                 |         |           |      |
| http://southwest.ancientbooks.cn/about/index<br>http://southwest.ancientbooks.cn/about/index | ĥ               |         |           |      |
| □ 同时转播到我的腾讯微博                                                                                | 分享              |         |           |      |

Copyright © 1998-2018 Tencent All Rights Reserved 获取分享按钮 反馈建议